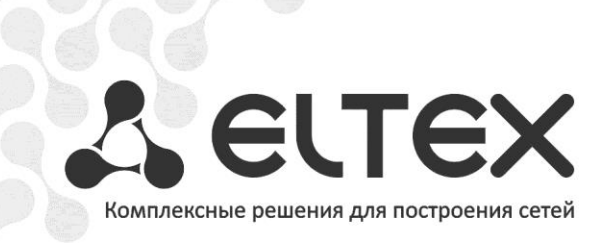

# Магазин приложений ExLauncher

## Руководство по кастомизации

http://www.элтекс.pф/dokumentatsiya http://www.eltex.nsk.ru/dokumentatsiya

# Сестех

### Оглавление

| 1 | Введени              | ie                                                                                |
|---|----------------------|-----------------------------------------------------------------------------------|
| 2 | Принциг              | п работы системы                                                                  |
| 3 | Инструк              | ция по работе с кастомизацией4                                                    |
|   | 3.1 Обь              | цая информация4                                                                   |
|   | 3.1.1                | Общий вид клиентской части магазина приложений на устройствах NV-31х4             |
|   | 3.1.2<br>приложе     | Структура серверной части магазина приложений, блок настройки/добавления<br>ений4 |
|   | 3.1.3                | Общий вид клиентской части exLauncher на устройствах NV-31x6                      |
|   | 3.1.4                | Структура серверной части магазина приложений, блок настройки exLauncher-а6       |
|   | 3.1.5<br>прошиво     | Общий вид клиентской части exLauncher на устройствах NV-31x, обновление<br>ок8    |
|   | 3.1.6<br>прошивн     | Структура серверной части магазина приложений, блок настройки/добавления<br>ки8   |
| 3 | 3.2 Пор<br>обновлени | рядок добавления прошивки для устройств NV-312-W, NV-310-Wac на сервер<br>1й9     |
| 3 | 8.3 Пор              | рядок добавления приложения в магазин11                                           |

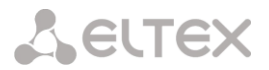

#### 1**ВВЕДЕНИЕ**

Магазин приложений — это клиент-серверное решение, которое даёт возможность клиентским устройствам получать актуальные версии приложений/прошивок.

Серверная часть магазина приложений представляет собой онлайн-ресурс, содержащий различные Android-приложения на архитектуре MIPS и актуальные версии прошивок для устройств NV-31x. Также с помощью серверной части магазина возможно произвести кастомизацию лаунчера для приставок NV-31x, включающую в себя смену логотипа, иконок, фона и т.п. Вся настройка производится через WEB-интерфейс. Для приложений и прошивок доступна функция beta-тестера, благодаря которой пользователь способен установить и опробовать новый функционал приложений/прошивки.

Клиент – это android-приложение, которое настраивается на тот или иной магазин приложений. Отображает доступные для установки/обновления разделённые по категориям приложения с их описанием и скриншотами.

### 2ПРИНЦИП РАБОТЫ СИСТЕМЫ

Категория «Прошивка» отображает номер текущей версии прошивки и ее доступность. Сравнение установленной версии прошивки и версии в магазине осуществляется по принципу равно/не равно, т.е. существует возможность вернуться к устаревшей версии.

Клиент периодически отправляет запрос на сервер на наличие более актуальных версий. В случае наличия таковых на экране медиаустройства появляется информационное сообщение о возможности обновления. При установке флага «Обновлять приложения автоматически» обновление производится без дополнительных диалогов.

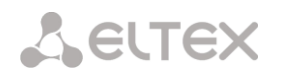

### ЗИНСТРУКЦИЯ ПО РАБОТЕ С КАСТОМИЗАЦИЕЙ

### 3.1 Общая информация

3.1.1 Общий вид клиентской части магазина приложений на устройствах NV-31х

| Вкладки<br>управления |                                                        |                                     |
|-----------------------|--------------------------------------------------------|-------------------------------------|
|                       | ПРИЛОЖЕНИЯ ЭЛТЕКС СТОРОННИЕ ПРИЛОЖЕНИЯ ПРОШИВКА НАСТРО | йки                                 |
|                       | You<br>Tube<br>YouTube                                 | Установлено                         |
| Список                | Radio<br>Интернет радио                                | Не установлено Состояние приложений |
| приложений            | Filemanager<br>filemanager                             | Доступно обновление                 |
|                       | IPTV<br>IPTV                                           | Установлено                         |
|                       | exLauncher<br>exLauncher                               | Доступно обновление                 |

На скриншоте представлен вид магазина приложений на медиаустройстве. включающий в себя список доступных приложений и вкладки управления.

Для каждого приложения возможно одно из следующих состояний: «Установлено/Не установлено/ Доступно обновление».

Две первые вкладки управления («Приложения ЭЛТЕКС», «Сторонние приложения») представляют собой категории приложений (*Application category's*).

3.1.2 Структура серверной части магазина приложений, блок настройки/добавления приложений

| Администрирование Django |            |            |  |  |  |  |
|--------------------------|------------|------------|--|--|--|--|
| Администрирование сайта  |            |            |  |  |  |  |
| Apps                     |            |            |  |  |  |  |
| Application categorys    | 🕁 Добавить | 🖉 Изменить |  |  |  |  |
| Applications             | 🕁 Добавить | 🖉 Изменить |  |  |  |  |
| Block applications       | 4 Добавить | 🧷 Изменить |  |  |  |  |
| Preinstall applications  | 🕁 Добавить | 🧷 Изменить |  |  |  |  |
| Reviews                  | 🕁 Добавить | 🧷 Изменить |  |  |  |  |
| Thumbnails               | 🕈 Добавить | 🥒 Изменить |  |  |  |  |

## Seltex

### Общая структура блока Apps:

### **Application Categories**

Редактирование категорий для приложений. Каждое приложение должно находиться в одной из категорий.

### Applications

Добавление/удаление приложений.

При добавлении необходимо указать следующие данные:

- *Title* название приложения;
- *Apk file* установочный apk-файл приложения, поле Package определится автоматически после добавления apk-файла;
- Desc short краткое описание приложения;
- Desc подробное описание приложения. Необязательное поле;
- Icon иконка приложения. Рекомендуемые размеры не более 200х200 и не менее 100х100 пикселей;
- *Rating* пользовательский рейтинг приложения. Необязательно для заполнения;
- Version версия приложения;
- Price стоимость приложения. В текущей версии не используется;
- *Categories* категория для приложения.

### **Block applications**

Необязательно для заполнения. Список приложений, которые будут удалены с приставки, если они установлены.

### **Preinstall applications**

Необязательно для заполнения. Список приложений, которые будут автоматически установлены на приставку.

### Reviews

Необязательно для заполнения. Рецензии на приложения. Комментарий и оценка пользователя для конкретного приложения.

### Thumbnails

Необязательно для заполнения. Скриншоты приложения.

# Сестех

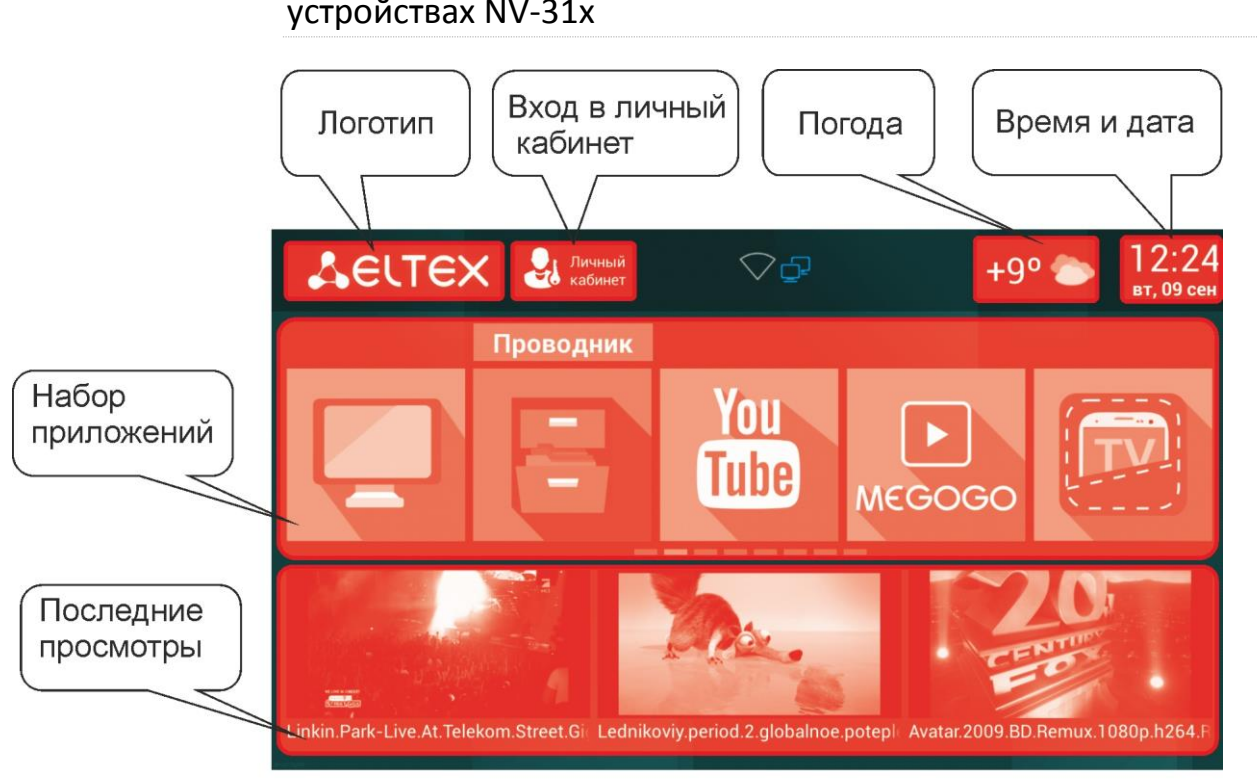

# 3.1.3 Общий вид клиентской части exLauncher на устройствах NV-31х

На скриншоте представлен стандартный вид лаунчера, включающий в себя следующие области:

- логотип (Logo),
- выход в личный кабинет (Client page),
- погода (City),
- набор приложений (Services),
- превью последних моментов (Content service) просмотра медиафайлов для приложения Файловый менеджер (Проводник).

3.1.4 Структура серверной части магазина приложений, блок настройки exLauncher-а

| ачало > Customization |            |            |
|-----------------------|------------|------------|
| Customization админис | трирование |            |
| Customization         |            |            |
| General infos         | 🕂 Добавить | 🧷 Изменить |
| Languages             | 🖶 Добавить | 🖉 Изменить |
| Service descriptions  | 🕂 Добавить | 🧷 Изменить |
| Service names         | 🕂 Добавить | 🧷 Изменить |
| Services              | 🕂 Добавить | Изменить   |

## LELTEX

### Общая структура блока Customization:

### **General** info

Общие настройки для Launcher'а.

- *Code name* название конфигурации;
- *Logo* логотип компании, расположенный в левом верхнем углу. Рекомендуемые размеры 50х50 200х60;
- Background фон для Launcher. Рекомендуемые размеры 1280х720, 1920х1080;
- Font color цвет фона всех надписей;
- *City* название города на русском языке, для которого будет определяться погода;
- Client page адрес web-страницы для входа в личный кабинет;
- Languages добавление поддержки языков.

### Service descriptions

Описание главных приложений на разных языках.

#### Service names

Названия главных приложений на разных языках.

### Services

Основные приложения, а также preview-сервисы для них:

- Code name название приложения;
- **Order** порядок расположения приложения в Launcher'e. Если N количество приложений, то N-1 максимально возможный порядковый номер приложения;
- *Selected icon* иконка приложения, когда оно в фокусе. Рекомендуемый размер 300х300;
- *Normal icon* иконка приложения без фокуса. Рекомендуемый размер 300х300;
- *Package* имя пакета приложения. Если оно ранее было добавлено, можно посмотреть в разделе Apps;
- **Content service** компонент приложения, предоставляющий предпросмотр для Launcher. Детали реализации и примеры описываются отдельно;
- **Bar color** цвет фона для названия приложения. Задается в шестнадцатеричном виде, например, #ef7f1a.

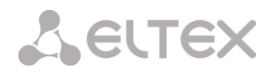

3.1.5 Общий вид клиентской части exLauncher на устройствах NV-31x, обновление прошивок

| ПРИЛОЖЕНИЯ ЭЛТЕКС              | СТОРОННИЕ ПРИЛОЖЕНИЯ | ПРОШИВКА | НАСТРОЙКИ |
|--------------------------------|----------------------|----------|-----------|
| Обновление<br>прошивки         | Версия 1.0.7-b42     |          |           |
|                                |                      |          |           |
| Обновить                       |                      |          |           |
| Текущая версия:<br>1.0.7-b51   |                      |          |           |
| Доступная версия:<br>1.0.7-b42 |                      |          |           |

На скриншоте представлен вид магазина приложений, раздел обновления прошивки. Данный раздел содержит информацию о текущей (установленной) версии прошивки и о доступной с описанием, если таковая имеется.

3.1.6 Структура серверной части магазина приложений, блок настройки/добавления прошивки

| Администрирование Django |                                                      |  |  |  |  |  |
|--------------------------|------------------------------------------------------|--|--|--|--|--|
| Начало > Firmware        |                                                      |  |  |  |  |  |
|                          |                                                      |  |  |  |  |  |
|                          |                                                      |  |  |  |  |  |
| 🖶 Добавить               | 🧷 Изменить                                           |  |  |  |  |  |
| 🕂 Добавить               | 🧷 Изменить                                           |  |  |  |  |  |
| 🕂 Добавить               | 🧷 Изменить                                           |  |  |  |  |  |
| 🕂 Добавить               | 🧷 Изменить                                           |  |  |  |  |  |
|                          | Ф Добавить<br>Ф Добавить<br>Ф Добавить<br>Ф Добавить |  |  |  |  |  |

### Общая структура блока Firmware:

Конфигурация прошивок:

### Firmwares

Добавление файла прошивки с указанием описания, версии, ревизии, платформы.

### Ip address filters

Добавление фильтров по IP. Устройства в указанном диапазоне будут участвовать в обновлении прошивки, для которой этот фильтр будет применен.

#### Platforms

Добавление/изменение платформ: NV-312-W, NV-310-Wac, NV-312-W:revB, NV-310-Wac:revB.

#### Revisions

Добавление/изменение hardware ревизий.

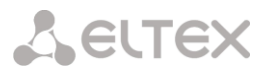

### 3.2 Порядок добавления прошивки для устройств NV-312-W, NV-310-Wac на сервер обновлений

1. Перейти в блок «Firmware».

| Администрирование Dja | ngo        |                  | Добро пожаловать, test. Изменить пароль / Выйт |
|-----------------------|------------|------------------|------------------------------------------------|
| laчало > Firmware     |            |                  |                                                |
| Firmware администри   | рование    |                  |                                                |
| Firmware              |            |                  |                                                |
| Firmwares             | 4 Добавить | 🖉 Изменить       |                                                |
| Ip address filters    | Ф Добавить | <i>И</i> зменить |                                                |
| Platforms             | Ф Добавить | / Изменить       |                                                |

2. Добавить необходимую платформу. Для устройств NV-312-W, NV-310-Wac именами платформ будут являться «NV-312-W»,» NV-310-Wac» соответственно.

| Админист        | рирование Django                 | Добро пожаловать, Изменить пароль / Выйти                                          |  |  |
|-----------------|----------------------------------|------------------------------------------------------------------------------------|--|--|
| Начало > Firmwa | re > Platforms > NV-310-Wac:revB |                                                                                    |  |  |
| Изменит         | ь platform                       | История                                                                            |  |  |
| Name:           | NV-310-Wac:revB                  |                                                                                    |  |  |
| Title:          | NV-310-Wac:revB                  |                                                                                    |  |  |
| # Удалить       |                                  | Сохранить и добавить другой объект Сохранить и продолжить редактирование Сохранить |  |  |

3. Созданная платформа появится в списке доступных платформ.

| Администрирование Django          | Добро пожаловать, Изменить пароль / Выйти |  |  |
|-----------------------------------|-------------------------------------------|--|--|
| lavano > Firmware > Platforms     |                                           |  |  |
| Выберите platform для изменения   | Добавить platform +                       |  |  |
| Действие: Выбрано 0 объектов из 6 |                                           |  |  |
| Platform                          |                                           |  |  |
| NV-312-W:revB                     |                                           |  |  |
| NV-310-Wac:revB                   |                                           |  |  |
| 🖹 NV-312-W                        |                                           |  |  |
| NV-310-Wac                        |                                           |  |  |
| 6 platforms                       |                                           |  |  |

#### 4. Добавить прошивку, заполнив следующие поля:

| дминистрирование Django |                                            |                            | Добро пожаловать, test. Изменить пароль / Выйт |  |  |
|-------------------------|--------------------------------------------|----------------------------|------------------------------------------------|--|--|
| ало > Firmware          | Firmwares > Добавить firmware              |                            |                                                |  |  |
| обавить                 | firmware                                   |                            |                                                |  |  |
| Img file:               | Выберите файл fw31x-rev87-b42.fwe          |                            |                                                |  |  |
| Force update            | 2                                          |                            |                                                |  |  |
| Beta version            |                                            |                            |                                                |  |  |
| Desc:                   | Версия прошивки eltex-1.0.7-b42            |                            |                                                |  |  |
| Filters:                | удерживайте "Control" (или "Command" на Ма | іс), чтобы выбрать несколь | жо значений.                                   |  |  |
| Platform:               | NV-310-Wac:revB 🔻 🕈                        |                            |                                                |  |  |
| Version:                | Autodetect                                 |                            |                                                |  |  |
| Revision:               | Autodetect                                 |                            |                                                |  |  |
|                         |                                            |                            |                                                |  |  |

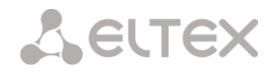

- Platform выбрать созданную платформу для соответствующего устройства;
- Filters выбрать диапазоны IP-адресов клиентов, для которых будет доступно обновление. Если фильтры не добавлены, прошивка доступна всем клиентам с соответствующей платформой;

| Администр             | ирование Django                            | Добро                              |                                   | Изменить пароль / Выйти |
|-----------------------|--------------------------------------------|------------------------------------|-----------------------------------|-------------------------|
| Начало > Firmware     | e > Ip address filters > Центральный округ |                                    |                                   |                         |
| Изменить              | ip address filter                          |                                    |                                   | История                 |
| Title:                | Центральный округ                          |                                    |                                   |                         |
| From ip<br>including: | 192.168.0.1                                |                                    |                                   |                         |
| To ip<br>excluding:   | 192.168.0.126                              |                                    |                                   |                         |
| # Удалить             |                                            | Сохранить и добавить другой объект | Сохранить и продолжить редактиров | вание Сохранить         |
|                       |                                            |                                    |                                   |                         |

- Revision определяется автоматически из содержимого прошивки;
- Version определяется автоматически из содержимого прошивки;
- Force update при установленном флаге прошивка будет обновлена принудительно, если её номер меньше, чем на прошивке из магазина. В противном случае на приставке появится соответствующее уведомление о доступной прошивке;
- **Desc.** описание приложения, обязательно для заполнения;
- Img file выбрать образ прошивки из локальных файлов.

| дми   | нистрир                                             | ование Django   |         |                |                 | До                          | бро пожаловать, test. Изменить пароль / Выйти |
|-------|-----------------------------------------------------|-----------------|---------|----------------|-----------------|-----------------------------|-----------------------------------------------|
| зчало | > Firmware                                          | > Firmwares     |         |                |                 |                             |                                               |
| Зыб   | ерите f                                             | irmware для и   | зменени | я              |                 |                             | Добавить firmware +                           |
| Дейс  | твие:                                               |                 | т Выл   | олнить Выбранс | 0 объектов из 1 |                             |                                               |
| V.    | Version Platform Revision Beta version Force update |                 |         | Published      | Desc            |                             |                                               |
| 1.    | .0.7-b42                                            | NV-310-Wac:revB | revB    | 0              | •               | 3 сентября 2014 г. 17:26:58 | Версия прошивки eltex-1.0.7-b42               |

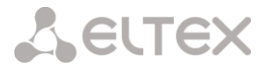

### 3.3 Порядок добавления приложения в магазин

1. Перейти в блок «Apps».

| дминистрирование Django |              |          |
|-------------------------|--------------|----------|
| Начало > Apps           |              |          |
| Аррѕ администрирование  |              |          |
| Apps                    |              |          |
| Application categorys   | 💠 Добавить 🧳 | Изменить |
| Applications            | 🗣 Добавить 🥒 | Изменить |
| Block applications      | ФДобавить 🧷  | Изменить |
| Preinstall applications | 🗳 Добавить 🧳 | Изменить |
| Reviews                 | 💠 Добавить 🤌 | Изменить |
| Thumbnails              | 💠 Добавить 🧷 | Изменить |

2. Добавить категорию для приложений.

|           | Application category > Doutowawa Elfex | 40000                              | Torrest to the second second se | nananino napone / |
|-----------|----------------------------------------|------------------------------------|----------------------------------------------------------------------------------------------------|-------------------|
| Добави    | ть application category                |                                    |                                                                                                    | Истор             |
| Name:     | eltex                                  |                                    |                                                                                                    |                   |
| Title:    | Приложения Eltex                       |                                    |                                                                                                    |                   |
| Desc:     | Приложения Eltex                       |                                    |                                                                                                    |                   |
| # Удалить |                                        | Сохранить и добавить другой объект | Сохранить и продолжить редакт                                                                                                    | прование Сохрани  |

- 3. Добавить приложение, заполнив следующие поля:
  - Disabled при установленном флаге данное приложение не будет отображаться в магазине на приставке;
  - Title название приложения, которое будет отображаться в магазине;
  - Раскаде определяется автоматически из содержимого \*.apk приложения;
  - Apk file необходимо выбрать из локальных файлов \*.apk приложение;
  - **Desc short** краткое описание, будет отображаться под названием, которое было задано в поле **Title**.;
  - Desc обязательное поле для заполнения, отображает подробное описание приложения;
  - **Icon** необходимо выбрать иконку, которая будет отображаться в магазине с этим приложением;
  - Rating авто заполняемое поле;
  - Version версия приложения. Если версия установленного приложения не будет совпадать с версией приложения в магазине, в магазине появится соответствующая информация о доступности обновления приложения.

# Seltex

- Price – не обязательно для заполнения;

| <ul> <li>Categories – выбор категории из списка существующи:</li> </ul> |
|-------------------------------------------------------------------------|
|-------------------------------------------------------------------------|

| Disabled      |                                                                                                    |
|---------------|----------------------------------------------------------------------------------------------------|
| Title:        | Интернет Радио                                                                                                    |
| Package:      | Autodetect                                                                                                    |
| Beta version  | Second advintagenty                                                                                                    |
| Apk file:     | Budepme dails shoutcast_android.apk                                                                                                    |
| Desc short:   | Shoutcast                                                                                                    |
| Desc:         | Интернет радио - набор популярных радиостанций на таоей приставке!                                                                                          |
| icon:         | Buőepirre фañn) shoutcast.png                                                                                                    |
| Rating:       | 5.0                                                                                                    |
| /ersion:      | 0<br>Detected automatically                                                                                                    |
| /ersion name: | Detected automatically                                                                                                    |
| Price:        | 0.0                                                                                                    |
| Categories:   | Приложения Элте<br>Сторонние прило<br>for bata only<br>Клавнатров мищы т<br>Удерхивайте "Contrel" (или "Command" на Mac), чтобы выбрать несколько значений. |
| ilters:       | •<br>Удерхивайте "Control" (или "Command" на Мас), чтобы выбрать несколько значений.                                                                        |
|               |                                                                                                    |

При необходимости, в пунктах **Reviews** и **Thumbnails** возможно добавить комментарии и скриншоты соответственно для каждого приложения.

| Выберите application для изменения         Добезить application           действие:         •••••••••••••••••••••••••••••••••••• |             |                                     |      |   |   |  |
|----------------------------------------------------------------------------------------------------|-------------|-------------------------------------|------|---|---|--|
|                                                                                                    |             |                                     |      |   |   |  |
|                                                                                                    | Radio       | org.eltex.android.app.shoutcast     | 1.11 | • | • |  |
|                                                                                                    | Filemanager | org.eltex.android.app.filemanager   | 3.26 | • | • |  |
| webcoso                                                                                                    | MEGOGO      | net.megogo.application.iconbit      | 1.6  | • | • |  |
|                                                                                                    | Peers.TV    | ru.cn.tv                            | 1.0  | • | ۰ |  |
|                                                                                                    | IPTV        | org.eltex.android.app.iptvplayer    | 1.65 | • | • |  |
| You<br>Eabe                                                                                                    | Youtube     | org.eltex.android.app.youtubeclient | 1.27 | • | ۰ |  |
|                                                                                                    | exLauncher  | org.eltex.android.app.exlauncher    | 2.20 | • | • |  |